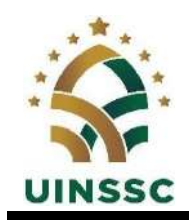

#### KEMENTERIAN AGAMA REPUBLIK INDONESIA UNIVERSITAS ISLAM NEGERI SIBER SYEKH NURJATI CIREBON Jalan Perjuangan By Pass Sunyaragi Cirebon 45132

Telepon (0231) 481264 Faksimili (0231) 489926

Website: https://uinssc.ac.id/ Email: https://info@uinssc.ac.id/

### PENGUMUMAN

Nomor: B- 4865/Un.30/R/PP.00.9/07/2025

## TENTANG

### PENDAFTARAN WISUDA SARJANA, MAGISTER, DAN DOKTOR GELOMBANG I UNIVERSITAS ISLAM NEGERI SIBER SYEKH NURJATI CIREBON SEMESTER GANJIL TAHUN AKADEMIK 2025/2026

Dengan ini diumumkan ketentuan pendaftaran Wisuda Gelombang I Univesitas Islam Negeri Siber Syekh Nurjati Cirebon sebagai berikut.

- 1. Melakukan Pendaftaran *online* pada laman <u>http://wisuda.uinssc.ac.id</u>. mulai 17 Juli 2025 sampai dengan 23 Juli 2025 mengikuti user manual sebagaimana terlampir;
- 2. Calon wisudawan yang melakukan pendaftaran setelah batas waktu yang ditentukan tidak dapat mengikuti wisuda gelombang I, dan dapat mendaftar kembali pada wisuda periode berikutnya;
- 3. Calon wisudawan Pascasarjana agar melakukan pembayaran biaya wisuda mulai tanggal 17 s.d. 22 Juli 2025 pukul 23.59, dengan ketentuan:
  - a. Pembayaran wisuda Program S-2 dan S-3 dapat melalui:
    - 1) Bank BRI dengan menggunakan Kode Briva (92007)+NIM, contoh: 920071812345678;
    - 2) Bank BSI dengan menggunakan Kode Akademik (2383)+NIM, contoh: 23831912345678;
    - 3) Bank BTN Syariah menggunakan Kode (70001401)+NIM, contoh: 700014011912345678.
  - b. Biaya Wisuda untuk Program Magister (S-2) dan Doktor (S-3) sebesar Rp 1.000.000;
- 4. Waktu pelaksanaan wisuda adalah sebagai berikut:
  - a. Tanggal 12 Agustus 2025 FITK
  - b. Tanggal 13 Agustus 2025 FEBI dan FUA
  - c. Tanggal 14 Agustus 2025 FDKI, FASYA dan PASCASARJANA
  - d. Lokasi pelaksanaan wisuda di HOTEL APITA
- 5. Yang harus diperhatikan dalam pengisian aplikasi e-wisuda yaitu mengunggah dokumen antara lain:
  - 1. Photo profil telah diisi dengan benar dengan ketentuan sebagai berikut:
    - a. Untuk laki-laki Foto ukuran 3x4 dengan latar belakang warna merah, berjas dan tidak menggunakan peci/kopyah.
    - b. Untuk perempuan Foto ukuran 3x4 dengan latar belakang warna biru, berjas dan kerudung putih.
    - c. Kualitas gambar harus cukup tajam dan fokus (untuk mendapatkan pasfoto yang lebih baik dan bersih wajib foto di studio foto).
  - 2. KTP
  - 3. Ijazah Terakhir
  - 4. Surat keterangan bebas perpustakaan
  - 5. Bukti Rekap UKT
  - 6. Ukuran Toga
  - 7. Abstrak
  - 8. Pesan dan Kesan

Demikian pengumuman ini dibuat, agar diperhatikan dan dilaksanakan sebagaimana mestinya.

Cirebon, 17 Juli 2025 Rektor,

■ AAN JAELANI

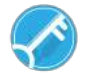

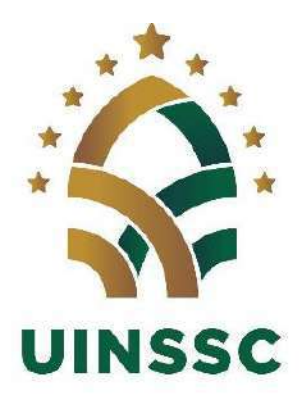

# PETUNJUK PENGGUNAAN APLIKASI (USER MANUAL)

WEB APP EWISUDA

UPT TEKNOLOGI INFORMASI DAN KOMUNIKASI (PUSTIKOM)

**UIN SIBER SYEKH NURJATI CIREBON** 

2025

Langkah Penggunaan Aplikasi EWisuda untuk pendaftaran wisuda mahasiswa UIN Siber Syekh Nurjati Cirebon :

1. Buka web browser dengan alamat sebagai berikut https://wisuda.uinssc.ac.id

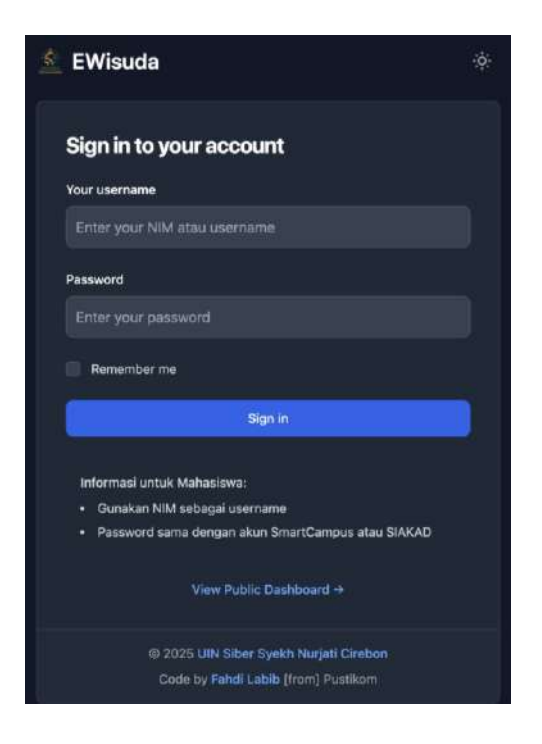

Masukkan username (NIM) dan password (sama dengan akun SmartCampus atau SIAKAD) kemudian klik sign in.

2. Anda akan memasuki halaman dashboard EWisuda. Kemudian silahkan cetak transkrip keuangan lalu cek secara mandiri apakah data sudah sesuai.

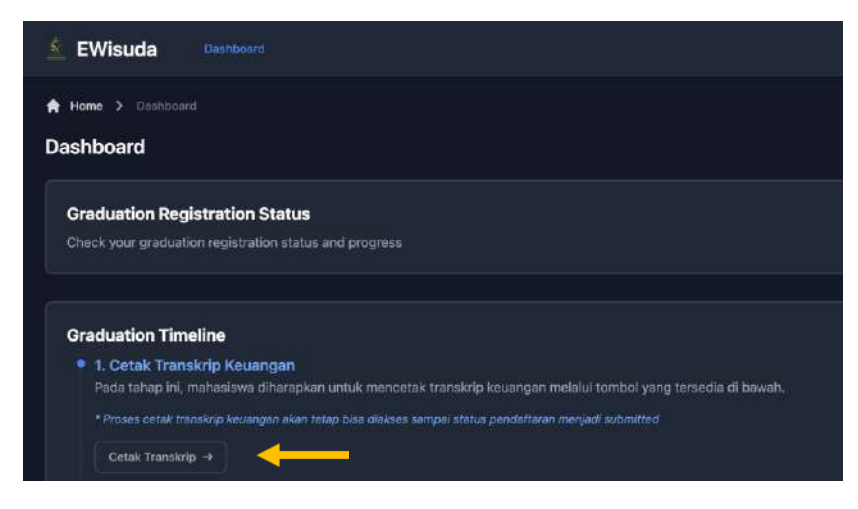

|               |                                                                                                    |                                   |                   |                                                                                                    | Print                 |               |        |
|---------------|----------------------------------------------------------------------------------------------------|-----------------------------------|-------------------|----------------------------------------------------------------------------------------------------|-----------------------|---------------|--------|
| And<br>Annual | 201000                                                                                                    | TRANSPORT DATA                    | REURIGAN          |                                                                                                    | Destination           | E Save as POP |        |
| Frank Street  | ni (fayi) - PENDA<br>ni - PROCA<br>ni - END                                                                                                    | omani Asjadan Ibudan<br>Dali Jaka |                   |                                                                                                    | Pages                 |               |        |
| -             | TANKIN                                                                                                    | almin remains and                 | 1940031           | 0.00.01                                                                                                    | Dages per sheet       |               |        |
|               | sizensi4.s                                                                                                    | Liner Texts                       | 11-00-0103        | day 3, 810, 210, 1                                                                                                    |                       |               |        |
| 1             | diseased.                                                                                                    | Personana mut                     | 27-01-0025        | the same local at                                                                                                    | Margine               | None          |        |
| 4             | distantia h                                                                                                    | Patheniamaan Mode                 | the loss include  | The second second                                                                                                    |                       |               |        |
| 1             | poperation of                                                                                                    | 50                                | The second second | ab abs/abs/1                                                                                                    | Options.              | BinAground gr | aphies |
| -             | 100000000                                                                                                    | 10 T 10                           |                   | Apr B. The content                                                                                                    |                       |               |        |
| 1             | and appropriate of                                                                                                    |                                   | an or allow       | and a second second sec |                       |               |        |
| -             | and a second second sec |                                   |                   |                                                                                                    | Print using system of | falog(*CMP)   |        |
| -             | BURNINGS -                                                                                                    | Hagobash                          | 10.00.000         | 34 A.475.701,                                                                                                    |                       |               |        |
|               |                                                                                                    |                                   |                   | on, 17 ag gail, may non                                                                                                    |                       |               |        |

3. Kemudian lakukan verifikasi data diri dengan edit data diri

| 2. Verifikasi Data Diri Pada tahap ini, mahasiswa diharapkan untuk memeriksa dan memastika     * Proses verifikasi data diri akan tetap bisa diakses sampai status pendaftaran m Edit Data Diri → | an keakuratan data diri mereka melalui tombol yang tersedia di bawah.<br>ne <i>njadi submitted</i> |
|----------------------------------------------------------------------------------------------------|----------------------------------------------------------------------------------------------------|
| EWisuda Dashboard                                                                                                    | * <b>B</b>                                                                                         |
| ♠ Home > Edit Data Mahasiswa Edit Data Mahasiswa                                                                                                    |                                                                                                    |
| Nama Lengkap                                                                                                    | Alamat Email                                                                                       |
| SITI NURLAELA                                                                                                    | sitinutleela@uinssc.ac.id                                                                          |
| Tempat Lahir                                                                                                    | Tanggal Lahir                                                                                      |
| CIREBON                                                                                                    | 01/01/2001                                                                                         |
| NIK                                                                                                    | Nomor Handphone                                                                                    |
| 3212345678901234                                                                                                    | 000000000000000000000000000000000000000                                                            |
| Submit                                                                                                    |                                                                                                    |

Lengkapi data diri dengan mengisi Nama Lengkap, Tempat Lahir, NIK, Alamat Email, Tanggal Lahir dan Nomor Handphone klik submit

4. Selanjutnya pilih pendaftaran wisuda, klik daftar wisuda

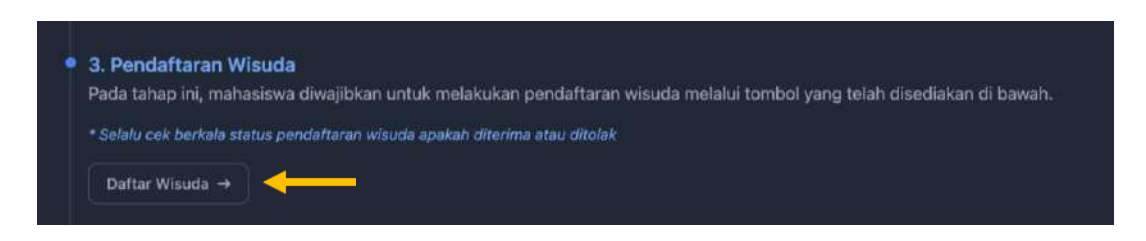

Akan muncul keterangan Bebas Pustaka, PISN Eligible, Sudah Yudisium dan Periode Pendaftaran

| A Heme 5 Graduation<br>Graduation                                                                       |     |                                                                                                    |          |
|----------------------------------------------------------------------------------------------------|-----|----------------------------------------------------------------------------------------------------|----------|
|                                                                                                    | 2 D | ocuments                                                                                                 | 3 Status |
| Requirements                                                                                            |     |                                                                                                    |          |
| Bebas Pustaka     Mahasiewa wajib mengajukan surar bebas pustaka kepada phak perpustakaan               |     | Sudah Yudisium<br>Mahasiswa wajib sudah yudisium dan sudah dinputkan ke dalam sistem eleh pihat fakultas |          |
| PISN Eligible     Mahasiswa vajib memenuhi semua persyaratan administrasi dan PISN Eligible di fakultas |     | O Periode Pendaflaran<br>Mahasiswa wajib mendaftar dalam periode pendaftaran yang telah ditentukan       |          |
|                                                                                                    |     |                                                                                                    | Submit   |

Pastikan semua keterangan bertanda 🧭 apabila bertanda 🛞 Silahkan periksa kembali :

Bebas Pustaka : Pastikan Surat Bebas Pustaka sudah mendapatkan nomor dan diinputkan oleh petugas Perpustakaan

Sudah Yudisium : Pastikan petugas di Fakultas sudah memasukkan (upload) data yudisium

PISN Eligible : Pastikan petugas di Fakultas sudah memasukkan data PISN, minimal status mahasiswa Eligible

Periode Pendaftaran : Pastikan Anda melakukan pendaftaran wisuda pada waktu pendaftaran wisudah masih dibuka

| 🖆 EWisuda Dashboard                                                |                                                                                           |          |
|--------------------------------------------------------------------|-------------------------------------------------------------------------------------------|----------|
| ★ Home > Disclusion Graduation                                     |                                                                                           |          |
| Requirements                                                       |                                                                                           | 3 Status |
| Documents                                                          |                                                                                           |          |
| KTP -<br>Choose File No file chosen<br>JPG, PNG, er PDF (MAX: 1MB) | ijazah Terakhir<br>Choose File No Tile choisen<br>JPG, PNG, er PCF (MAX: 1MB)             |          |
| Pes Foto<br>Choose File No file chosen<br>JPG, or PNG (MAX: 1MB)   | Bebas Pusteka<br>Choose File No file chosen<br>JPG, PNG, or PDF (MAX: 1MB)                |          |
| Rekap LNT -<br>Choose File No file chosen<br>                      | Ulkuran Toga<br>Select Ulkuran Toga<br>S, M, L, XL, XXX, XXXXL, XXXXXL, XXXXXXL, XXXXXXL, |          |
| Abstrak                                                            | Pesan dan Kesan                                                                           |          |
| S1 - Skripsi, S2 - Tesis, S3 - Dicertasi (dalam Bahaca Indonesia)  | Berlsi pesan dari kesan selama kullah                                                     |          |
|                                                                    |                                                                                           | Submit   |

Upload dokumen yang diperlukan, untuk bagian pas foto sesuaikan dengan ketentuan template foto dari Bagian Akademik. Pilih ukuran toga yang sesuai. Isi bagian abstrak dalam Bahasa Indonesia kemudian isi pesan dan kesan selama kuliah. Klik submit.

Berikut tampilan setelah submit. Harap menunggu sampai verifikator memverifikasi pengajuan.

| 🖆 EWisuda 🛛 🕫       | Dashboard 🔅 🕞                                            |
|---------------------|----------------------------------------------------------|
| A Home > Graduation |                                                          |
| Graduation          |                                                          |
| Requirements        | Documents     3 Status                                   |
| Status              |                                                          |
|                     | Status<br>Graduation is submitted<br>C Back to Dashboard |

Tunggu notifikasi via whatsapp atau cek secara berkala aplikasi EWisuda, jika ditolak berikut tampilannya :

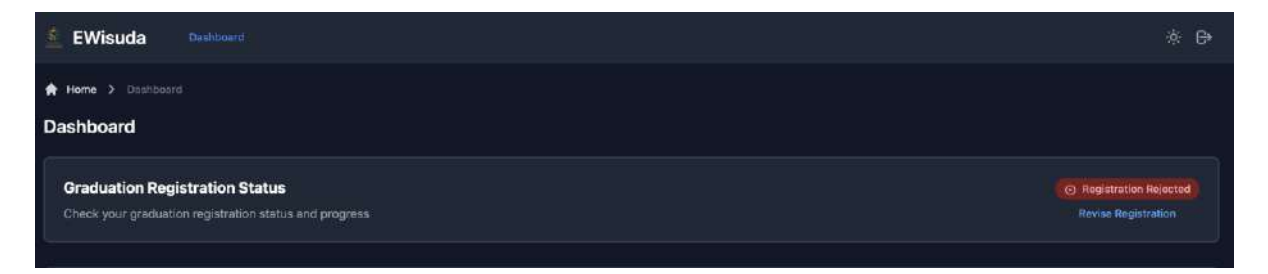

Apabila ditolak klik revise registration lalu akan muncul daftar dokumen yang perlu direvisi.

| 🖆 EWisuda                              | Dashboard Sci                                         |  |
|----------------------------------------|-------------------------------------------------------|--|
| A Home > Graduation                    |                                                       |  |
| Graduation                             |                                                       |  |
| Requirements                           | Documents     3 Str                                   |  |
| Status                                 |                                                       |  |
|                                        | Status<br>Graduvija is rejectad<br>💇 Revise Documents |  |
| Document Status                        |                                                       |  |
| Pesan dan Kesan<br>X Dokumen Tidak Sew |                                                       |  |

## Selanjutnya klik revise dokumen

| 🛓 EWisuda Dashboard                  | ∲ 6•     |
|--------------------------------------|----------|
| ★ Home > Draduation<br>Graduation    |          |
| Requirements                         | 3 Status |
| Documents                            |          |
| Pesan dan Kesan                      |          |
| pesan dan kesan                      |          |
| Berisi pesan dan kesan selama kuliah |          |
|                                      | Submit   |

Upload ulang dokumen/lengkapi dokumen yang perlu direvisi lalu klik submit.

EWisuda Deebbeerd

 EWisuda
 Deebbeerd

 Home > Creduation

 Graduation

 @ Requirements
 @ Documents

 Status

Harap menunggu sampai verifikator memverifikasi pengajuan kembali.

Tunggu notifikasi via whatsapp atau cek secara berkala aplikasi EWisuda. Berikut tampilan setelah disetujui

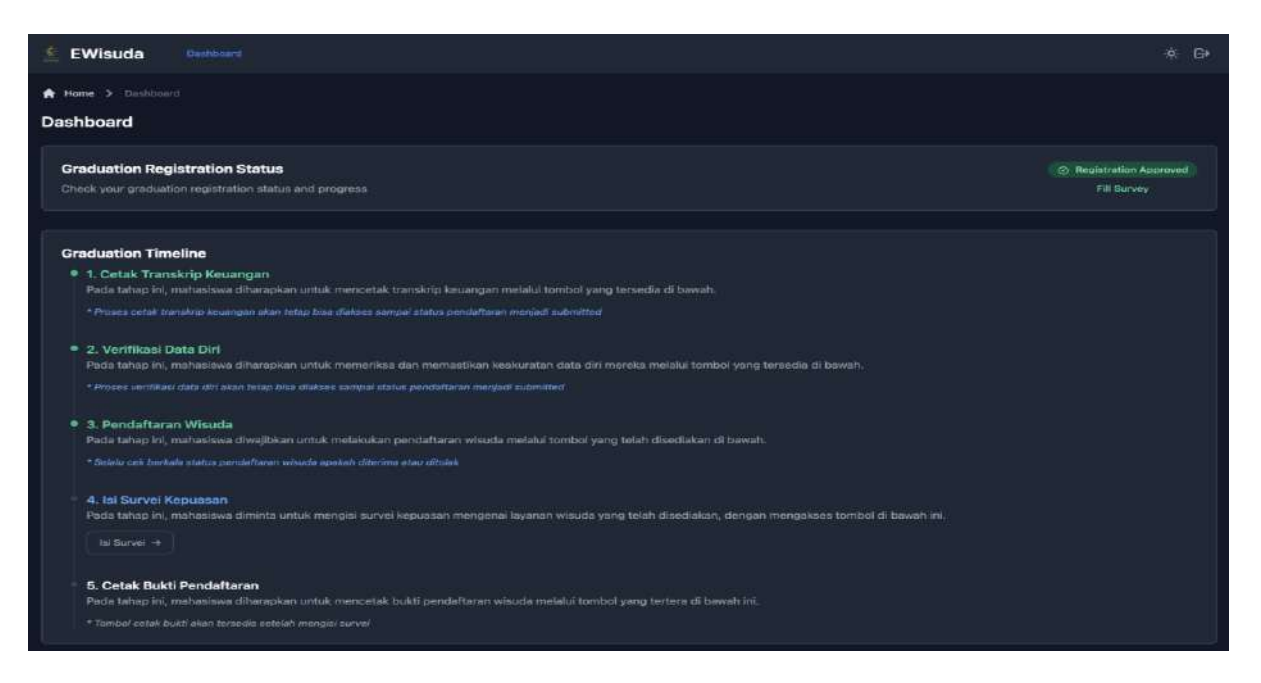

5. Isi survei kepuasan layanan EWisuda

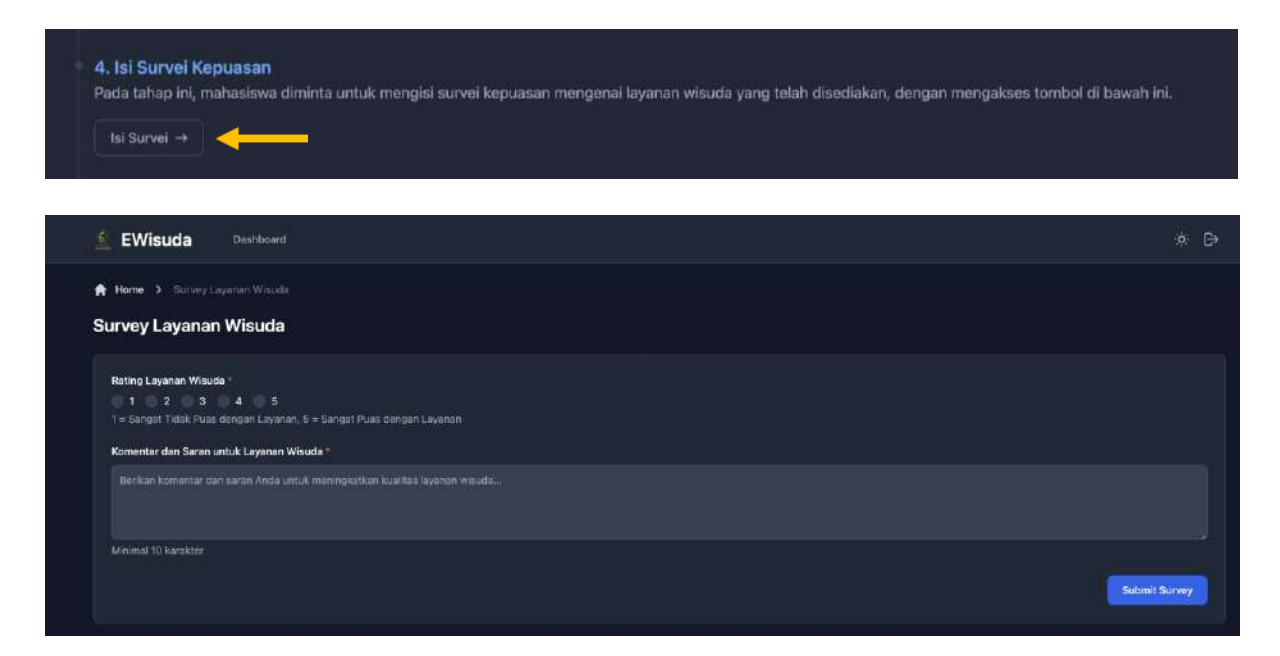

6. Langkah selanjutnya klik cetak bukti pendaftaran

| 5. Cetak Bukti Pendaftaran                                                                                             |
|----------------------------------------------------------------------------------------------------|
| Pada tahap ini, mahasiswa diharapkan untuk mencetak bukti pendaftaran wisuda melalui tombol yang tertera di bawah ini. |
| * Tombol cetak bukti akan tersedia setelah mengisi survei                                                              |